## **INSTALLATION DES PILOTES (WINDOWS UNIQUEMENT)**

Les utilisateurs Windows doivent installer des pilotes sur leur ordinateur pour pouvoir se servir de leur connexion Thunderbolt. Avant de passer aux étapes ci-dessous, assurez-vous de suivre les étapes relatives à la connexion du produit sur un ordinateur hôte **via une interface USB** comme décrit dans la section <u>Connexion</u>.

- 1. Cliquez sur ce lien pour télécharger les pilotes :
  - http://www.lacie.com/support/mobile-storage/rugged-thunderbolt/
- 2. Décompressez le fichier.
- 3. Double-cliquez sur Setup.exe.

| 🕒 🍚 🗢 📕 « USB DI   | SK (E:)  ASM106xV139WHQL  ASI | M106xV139WHQL ►  | ✓ 4 Search ASI |          | 8 |
|--------------------|-------------------------------|------------------|----------------|----------|---|
| Organize 👻 Share w | ith 🔻 Burn New folder         |                  |                |          |   |
| Downloads 🕴        | Name                          | Date modified    | Туре           | Size     |   |
| 🔚 Recent Places    | Driver                        | 24/09/2012 08:51 | File folder    |          |   |
| - D. L.            | readme.txt                    | 24/09/2012 09:00 | Text Document  | 14 KB    |   |
| Libraries          | setup.exe                     | 21/09/2012 10:45 | Application    | 3 554 KB |   |
| J Music            |                               |                  |                |          |   |
| Videos             |                               |                  |                |          |   |

4. Suivez les étapes requises dans l'assistant.

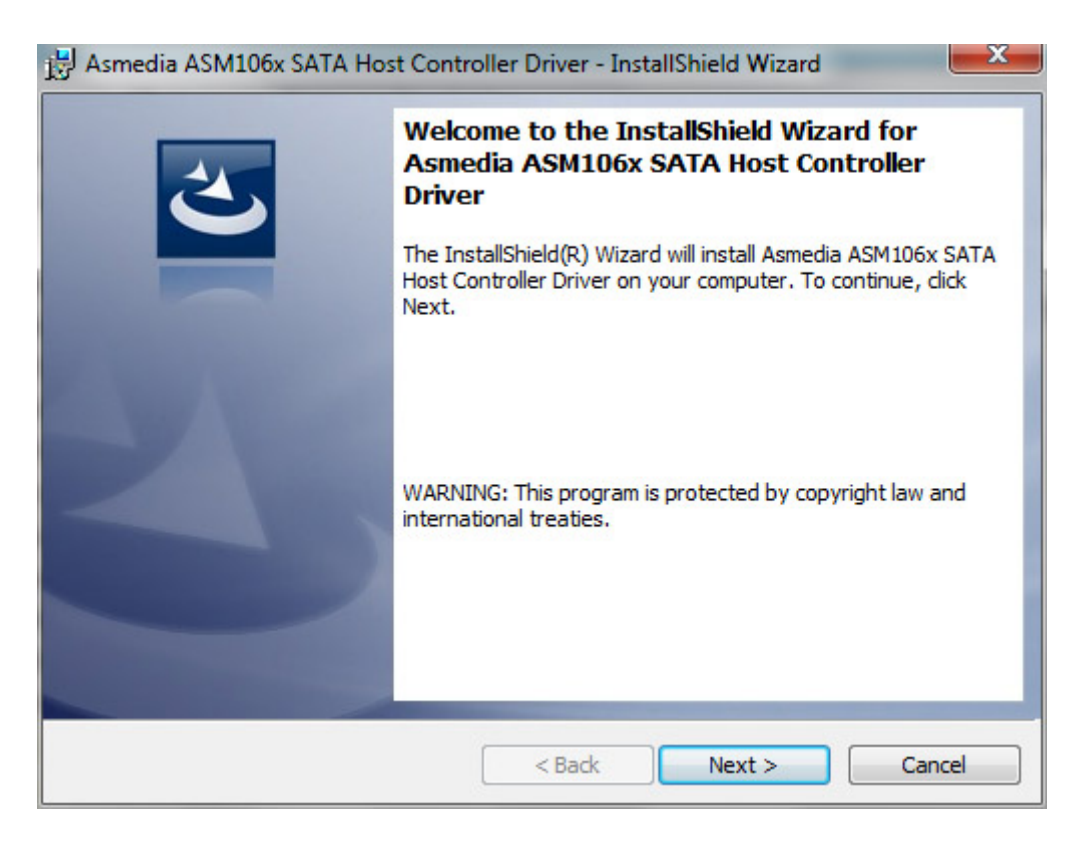

5. Lorsque vous y êtes invité, redémarrez votre ordinateur.

| 😸 Asmedia ASM106x SATA Host Controller Driver Instal |                                                                                                    |                                                                                                    |  |  |  |
|------------------------------------------------------|----------------------------------------------------------------------------------------------------|----------------------------------------------------------------------------------------------------|--|--|--|
| 0                                                    | You must restart your s<br>changes made to Asme<br>Controller Driver to tak<br>now or No if you plan to | 'ou must restart your system for the configuration<br>hanges made to Asmedia ASM106x SATA Host<br>Controller Driver to take effect. Click Yes to restart<br>now or No if you plan to restart later. |  |  |  |
|                                                      | Yes                                                                                                    | No                                                                                                    |  |  |  |

6. Connectez le disque LaCie Rugged à votre PC à l'aide du câble Thunderbolt (cf. <u>Connexion</u>).